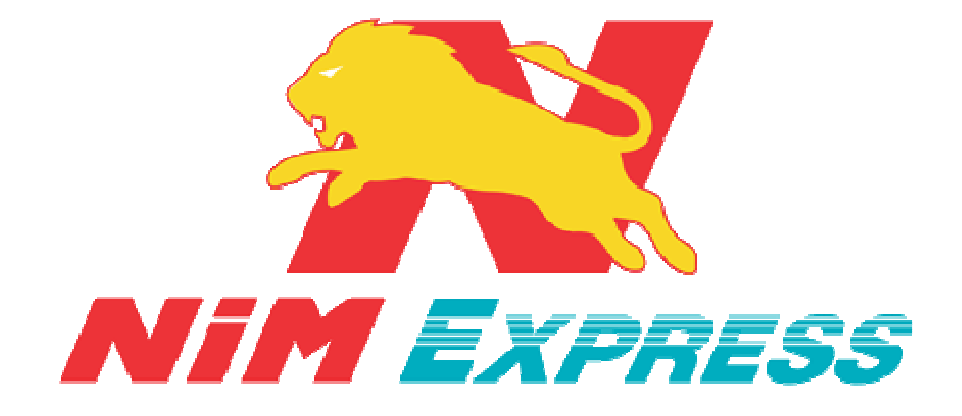

คู่มือการใช้งานระบบ

การสมัครงานออนไลน์

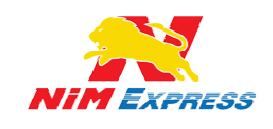

บริษัท นิ่มเอ็กซ์เพรส จำกัด ฝ่ายเทคโนโลยีสารสนเทศ (ฮาร์ดแวร์และซอฟแวร์)

# สารบัญ

| 1. | ขั้นตอนการสมัครงานออนไลน์           | .3 |
|----|-------------------------------------|----|
|    | 1.1 การสมัครงานผ่านเว็บไซต์         | 3  |
|    | 1.2 เข้าเมนูการสมัครงานออนไลน์      | 3  |
|    | 1.3 การสมัครงานออนไลน์ ให้ผู้ใช้งาน | 3  |
| 2. | กระบวนการการสมัครงานออนไลน์         | .4 |
|    | 2.1 กระบวนการสมัครงานออนไลน์        | 4  |
|    | 2.2 ข้อมูลส่วนตัว                   | 4  |
|    | 2.3 ข้อมูลครอบครัว                  | 5  |
|    | 2.4 ข้อมูลการศึกษา                  | 5  |
|    | 2.5 ข้อมูลประวัติการทำงาน           | 6  |
|    | 2.6 ข้อมูลอื่นๆ                     | 6  |
|    | 2.7 การยืนยันการบันทึกข้อมูล        | 7  |
|    | 2.8 สมัครงานเสร็จเรียบร้อย          | 7  |

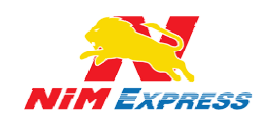

บริษัท นิ่มเอ็กซ์เพรส จำกัด ฝ่ายเทคโนโลยีสารสนเทศ (ฮาร์ดแวร์และซอฟแวร์)

### 1. ขั้นตอนการสมัครงานออนไลน์

1.1 การสมัครงานผ่านเว็บไซต์ โดยให้ผู้ใช้งานเข้าไปที่ Browser และกรอก URL

https://www.nimexpress.com

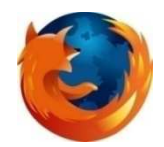

รูปที่ 1 แสดงไอคอน Browser ต่างๆๆ

**1.2 เข้าเมนูการสมัครงานออนไลน์** โดยให้ผู้ใช้งานคลิกคำว่า *"ร่วมงานกับเรา"* เพื่อทำการสมัคร งานออนไลน์กับทางบริษัทนิ่มเอ็กซ์เพรส จำกัด (NIM EXPRESS) ดังรูป

|                                                                                                    |                                                                                                    |                                                                                                    |                                                                                              | call-Center<br>09-0554-1988                                         |
|----------------------------------------------------------------------------------------------------|----------------------------------------------------------------------------------------------------|----------------------------------------------------------------------------------------------------|----------------------------------------------------------------------------------------------|---------------------------------------------------------------------|
| หน้าแรก บริการของเรา ร่วมงานกับเรา แนะนำบธิการ                                                                                                    | ธ ดาวน์โหลดเอกส                                                                                                   | สาร ติดต่อเธา                                                                                                    |                                                                                              |                                                                     |
| เป้าระบบ/สร้างมิล<br>dhanabhorn.c<br>allessarปีกับแ<br>ลิมาร์สลาน<br>รูปอาราช่าง.<br>รูปอาราช่าง.<br>รูปอาราช อาราช่าง.<br>รูปอาราช่าง.<br>รูปอ | ation N<br>รถดาวน์<br>โ โรดอูโต<br>อ ประเทศ                                                                       | iMExpro<br>โหลดได้เ<br>๗๗ ()                                                                                             | esss<br>แล้ว<br>เชื่อ                                                                        | Ussinnñu                                                            |
| Track a Shipment<br>เพื่อไม่ได้รับความสะดวกสบายสูงสุด เราสังได้ออกแบบระบบ tracking เพื่อไห้<br>สามารถตกรวสสมว่าสินค้าถูกส่งไปมีจรุดหมายในรายหรือเป็นที่เรียบร้อย และพราบ<br>ผู้เป็นผู้เลื่อ: การนี้ครับการมีการมีสามายในรายการเป็นที่เรียบร้อย<br>เสียงการมีครับการมีการมีการมีการมีการมีการมีการมีการมี                                                                                                    | 🚚 ด่าบริกา<br><sub>ต้นทาง</sub>                                                                                   | <b>เรและระยะเวลาจัด</b><br>กรงเทพมหานคร                                                                                  | <b>ดส่ง</b><br>▼ ปลายทาง                                                                     | เลือกจังหวัด                                                        |
| ขอสูงบลามหา่า รวมทั้งขอมูลอ่นๆ พ.ศ.ณารถตรวงสอบ เผเพยงพมพหมายเลขบล<br>สินค้า                                                                                                    | ขนาดกว้าง                                                                                                    | าน. ยาว ชม. สูง                                                                                                    | ารม. หรือ                                                                                    | รหัสใปรษณีย์                                                        |
| เลขที่มีลสินค่า/Tracking number ครวจสอบ                                                                                                    | น้ำหนักสินค้า                                                                                                    | ຄິໂລກວັນ <b>ກິໂລກວັນ</b>                                                                                                 |                                                                                              | คำนวณ เริ่มใหม่                                                     |
| 🗩 แจ้งเรื่องร้องเรียน                                                                                                    | หม่ายเหตุ<br>- ราคาค่าขนส่งสินด้าดัง<br>ขนาดสินด้า และน้ำหนัก<br>- ราคาดำยนส่งถึงกล้าว<br>- ระยะนวดาการจัดส่งสินด | กล่าวเป็นราคาประมาณการซึ่งคำนวณ<br>ใปรวมค่าใช้จ่ายอื่นๆ เช่น ค่าเข้ารับสิน<br>ร้า เริ่มนับถัดจากวันที่ส่งสินค้า โดยไม่น้ | จากขนาดสินคำและป้าหนักตามา<br>คำ ค่าแรงงานยกสินคำพิเศษ ค่า<br>โบรวมวันอาทิตย์ และวันหยุดนัก: | โลกค้าระบุ อาจเกิดการคลาดเคลื่อนจากการวัด<br>ข้ามแกาะ ฯลฯ<br>โดกหว่ |

รูปที่ 2 แสดงหน้าหลักระบบนิ่มเอ็กซ์เพรส

**1.3 การสมัครงานออนไลน์ ให้ผู้ใช้งาน** คลิกคำว่า *"สมัครออนไลน์"* เพื่อทำการสมัครงานกับทาง บริษัทนิ่มเอ็กซ์เพรส จำกัด (NIM EXPRESS) ดังรูป

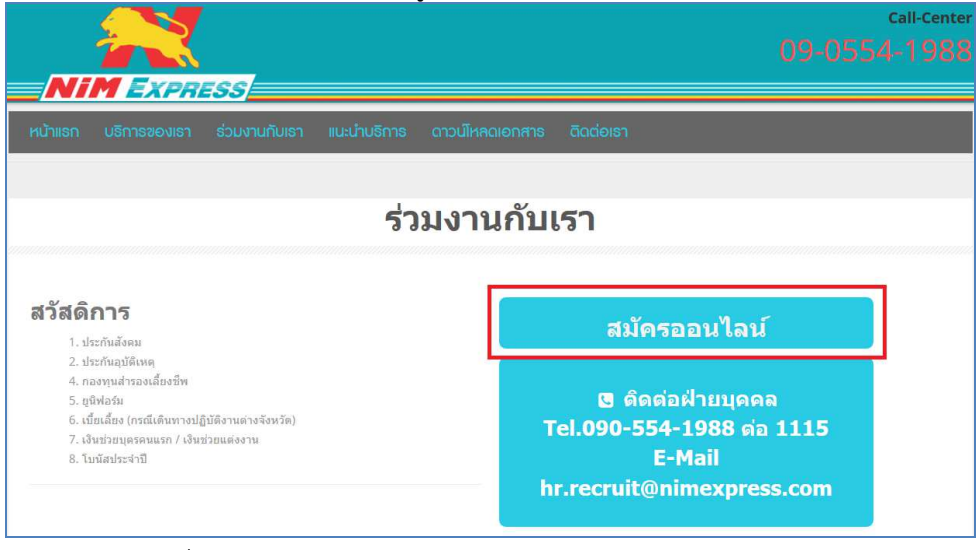

#### รูปที่ 3 แสดงหน้าจอการเข้าสู่ระบบ กรณี กรอกข้อมูลไม่ถูกต้อง

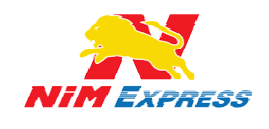

#### 2. กระบวนการการสมัครงานออนไลน์

**2.1 กระบวนการสมัครงานออนไลน์** ประกอบด้วย ข้อมูลส่วนตัว ข้อมูลครอบครัว ข้อมูลการศึกษา ข้อมูลประวัติการทำงาน และข้อมูลอื่นๆ ดังรูป

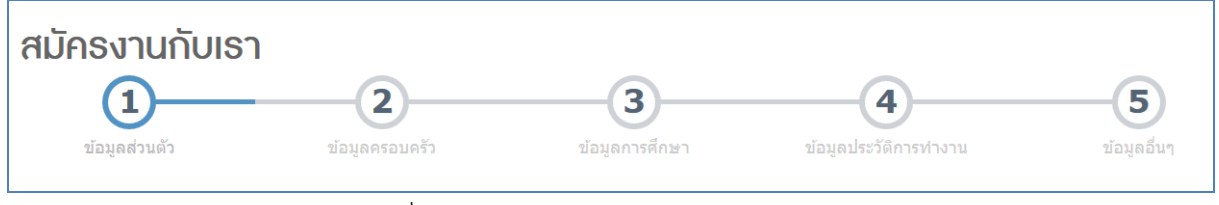

รูปที่ 4 แสดงกระบวนการสมัครงานออนไลน์

| 0                                        |                                   | 2                       |                             | 3               |          | 4                                |                             | 5           |  |
|------------------------------------------|-----------------------------------|-------------------------|-----------------------------|-----------------|----------|----------------------------------|-----------------------------|-------------|--|
| <sub>ข้อมูลส่วนด้<br/>อมูลส่วนตัว-</sub> | is .                              | ข้อมูลครอบค             |                             | ข้อมูลการศึกษา  |          | ข้อมูลประวัติการท่างาน           |                             | ข้อมุสอื่นๆ |  |
| ตำแหน่งงาน                               | เจ้าหน้าที่เครดิด                 | -                       | เงินเดือนที่ต้องการ         | 12000           |          | ร <mark>ูปประ</mark> จำตัว       | เรียกตุ_                    | Koala.jpg   |  |
| ดำน่าหน้า นางสาว                         |                                   | เพศ                     | เพศ หญิง                    |                 | ชื่อเล่น | แพ็ตดำ                           |                             |             |  |
| ชื่อ                                     | ธนาภรณ์                           |                         | นามสกุล                     | จันทร์ใส        |          |                                  |                             |             |  |
| Firstname                                | Dhanabhorn                        |                         | Lastname                    | Chansai         |          |                                  |                             |             |  |
| วันเกิด                                  | 27/08/2534                        |                         | อายุ                        | 23ปี 10เดือน    |          | สถานที่เกิด                      | โรงพยาบาลแพร่               |             |  |
| น้ำหนัก                                  | 55                                | ສ່ວນສູ                  | 555                         | 555 หมู่โลหิด O |          |                                  | เชื้อชาติ <mark>ไ</mark> ทย | ไทย         |  |
| โทรศัพท์บ้าน 02-703-XXX                  |                                   |                         | โทรศัพท์มือถือ              | 061314XXXX      |          | E- <mark>m</mark> ail            | patty_zaza1@hotmail.com     |             |  |
| สัญชาติ                                  | สัญชาติ "ไทย<br>อกบัตร 02/03/2554 |                         | ศาสนา                       | ไทย             |          | เลขที่บัตรประชาชน/ใบ<br>ต่างด้าว | 15403000XXXX                |             |  |
| วันที่ ออกบัตร<br>ประชาชม                |                                   |                         | วันที บัตรประชาชน<br>หมดอาย | 16/07/2558      |          | 0100112                          |                             |             |  |
| บระชาชน<br>สถานที่ ออกบัตร<br>ประชาชน    |                                   | ออกให้ที่ ว่าการอำเภอ   | ออกให้ที่ ว่าการอำเภอ       | ເກວ             | จังหวัด  | แพร่                             |                             |             |  |
| อุปสมบท                                  | ้ ไม่เคย                          |                         |                             |                 |          |                                  |                             |             |  |
|                                          | C เคย ณ วัด                       | เคย ณ วัด               |                             |                 |          |                                  |                             |             |  |
| ลานภาพทางทหาร                            | C ผ่านการศึกษาวิชา                | ทหาร                    |                             |                 |          |                                  |                             |             |  |
|                                          | C ได้รับยกเว้นเพราะ               | เพราะ                   |                             |                 |          |                                  |                             |             |  |
| อยู่ตามทะเร                              | บียนบ้าน                          |                         |                             |                 |          |                                  |                             |             |  |
| ที่อยู่                                  | 328 ม.3 ต.สารภี อ                 | .เมือง จ.เชียงใหม่ 5014 | 40                          |                 |          |                                  |                             |             |  |
| อยู่ปัจจุบัน                             | 🗹 ที่เดียวกับทะเบียน:             | บ้าน                    |                             |                 |          |                                  |                             |             |  |
| ที่อยู่                                  | 328 ม.3 ต.สารภี อ                 | เมือง จ.เชียงใหม่ 5014  | 40                          |                 |          |                                  |                             |             |  |

#### 2.2 ข้อมูลส่วนตัว ให้ผู้ใช้งานกรอกข้อมูลส่วนตัวลงไปเพื่อทำการสมัครงานกับเรา ดังรูป

รูปที่ 5 แสดงหน้าจอการกรอกข้อมูลส่วนตัว

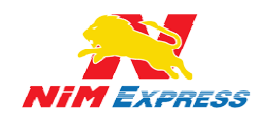

#### 2.3 ข้อมูลครอบครัว ให้ผู้ใช้งานกรอกข้อมูลครอบครัวของผู้สมัครงาน ดังรูป

| <sub>ข้อมูล</sub><br>ข้อมูลครอบ  | 1)<br>ສ່ວນຫັວ<br>ບຸດຮັວ |                                               | 2<br>ข้อมูลครอบ | ครัว                                          | ข้อมูลกา   | <b>3</b><br>เรศึกษา           | ข้อมูลประวัติการทางาน | <b>5</b><br>ข้อมูลอื่น | )<br>111 |
|----------------------------------|-------------------------|-----------------------------------------------|-----------------|-----------------------------------------------|------------|-------------------------------|-----------------------|------------------------|----------|
| <mark>งถานภา</mark> พ            | เการ                    | สมรส                                          | Ţ               | 1                                             |            |                               |                       |                        |          |
| 845                              |                         | 6.64.01                                       |                 |                                               |            |                               |                       |                        |          |
| ารอบครัว                         | a [                     |                                               |                 |                                               |            |                               |                       |                        |          |
| ขอ-นามสกุล                       | บดา                     | นายบตา งนทรเล                                 |                 | พื่อย่                                        | 328 11 3 ( | ล สารถี อ.เมือง จ.เชียงใหม่ 5 | อายุ<br>โทรศัพท์      | 0813147777             |          |
| L                                |                         | มีชีวิต C ถึงแก่กรรม                          | и               | NBQ                                           | 520 8.5    | 1.00 TAL D. LADO 4.6 DO 10A 2 |                       |                        |          |
| ชื่อ-นามสกุลมา                   | ารดา                    | นางมารดา จันทร์ไส                             |                 |                                               |            |                               | อายุ 54               |                        |          |
| a                                | าชีพ                    | ธุรกิจส่วนตัว                                 |                 | ที่อยู่ 328 ม.3 ต.สารภี อ.เมือง จ.เชียงใหม่ 5 |            | โทรศัพท์                      | 086143XXXX            |                        |          |
|                                  |                         | มีชีวิต C ถึงแก่กรรม                          | и               |                                               |            |                               |                       |                        |          |
| สานวน <mark>พี่น้องทั้ง</mark>   | หมด                     | 1                                             | คน (รวมด้วเอง)  |                                               |            |                               |                       |                        |          |
|                                  | มรายละ<br>ลำดับ         | ล้อานามสกุล                                   |                 |                                               |            | อายุ                          | ที่อยู่/ที่ทำงาน      | <i>เ/</i> โทรศัพท์     |          |
|                                  | 1                       | ชื่อพีสาว                                     |                 | จันทรใส                                       |            | 2                             | 8 02222222            | 2                      |          |
| บุคคลติดเ<br>ช <sub>ือ-นาม</sub> | า<br>ก่อใน<br>สกล       | ชื่อพีสาว<br>เกรณีฉุกเฉิเ<br>นายบิดา จันทร์ไส | l               | จันทร์ใส                                      |            | 2                             | 8 022222222           | นิคา                   |          |
|                                  | ที่อย่                  | 328                                           |                 | โทรสัพท์                                      | 081314X    | xxx                           |                       |                        |          |
|                                  | 1/(s)Fl                 | 320                                           |                 | (ALSNIMAL)                                    | 001314A    |                               |                       |                        |          |

รูปที่ 6 แสดงหน้าการกรอกข้อมูลครอบครัว

#### สมัครงานกับเรา 3 1 2 4 5 ข้อมูลการศึกษา มีรายละเอียดต่อไปนี้ ปีที่เข้าศึกษา ชื่อสถานศึกษา วุติที่ได้รับ ระดับ จาก ถึง สาขาวิชาเอก เกรดเฉลี่ย เกียรดินิยม ม.ปลาย โรงเรียนม.ปลาย 01/02/2542 01/02/2545 3.33 я.б วิทย์-คณิต ปวช. ปวส. จาก ถึง วุติที่ได้รับ เกรดเฉลีย เกียรดินิยม สาขาวิชาเอก มหาวิทยาลัย ชื่อดังแห่งหนึ่ง 01/02/2550 บัญชี-การเงิน 01/02/2546 ปริญญาตรี 3.99 อื่นๆ เกียรดินิยม ชื่อสถานศึกษา ถึง วดิทีใด้รับ เกรดเฉลี่ย จาก สาขาวีชาเอก

## 2.4 ข้อมูลการศึกษา ให้ผู้ใช้งานกรอกข้อมูลการศึกษาของผู้สมัครงาน ดังรูป

รูปที่ 7 แสดงหน้าจอการกรอกข้อมูลการศึกษา

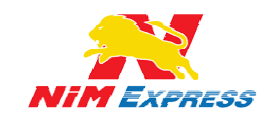

2.5 ข้อมูลประวัติการทำงาน ให้ผู้ใช้งานกรอกข้อมูลประวัติการทำงานของผู้สมัครงาน กรณีมีประวัติ การทำงานหรือประสบการณ์ทำงาน หากไม่มีประวัติการทำงาน ให้ผู้สมัครงาน กดคำว่า ต่อไป ดังรูป

| อมูลประวัติก                      | ารทำง                                                                                                    | าน            |                         |              |                                |           |           |               |           |  |
|-----------------------------------|----------------------------------------------------------------------------------------------------|---------------|-------------------------|--------------|--------------------------------|-----------|-----------|---------------|-----------|--|
| มจากบัจจุบันลงใน<br>ชื่อที่ห่างาน | ากปัจจุบันลงใปจนถึงครั้งแรกเรียงตามสำคับ)<br>ชื่อที่ทำงาน ฆาคาร/X<br>ลักษณะธุรกิจ การเงิน<br>เงินเดือน 10000 |               |                         | ເຈົ້າເວລາ    | 02/01/2552                     |           | สี้บสอ    | 02/02/2553    |           |  |
| สักษณฑรรกิจ                       |                                                                                                    |               | damaia                  |              | 10500                          |           | ลักษณะงาน | 102/02/2555   |           |  |
| เงินเดือน                         |                                                                                                    |               | เหตุ                    | ผลที่ออก     | เครดด<br>อ้ายตามครอบครัว       |           |           | ทาเกยวกบเครดด |           |  |
| ชื่อที่ทำงาน                      | ชื่อที่ท่                                                                                                    | ำงาน          |                         |              | เริ่มงาน                       | เริ่มงาน  |           | สิ้นสุด       | สิ้นสุด   |  |
| ត័កម្មឈះត្ថទកិទ                   | ลักษณ                                                                                                    | เะธุรกิจ      |                         |              | ตำแหน่ง                        | สำแหน่ง   |           | ลักษณะงาน     | สักษณะงาน |  |
| เงินเดือน เงินเดือน               |                                                                                                    | เหตุผลที่ออก  |                         | เหตุผลที่ออก |                                |           |           |               |           |  |
| ชื่อที่ทำงาน ชื่อที่ทำงาน         |                                                                                                    |               | เริ่มงาน                | เริ่มงาน     |                                | สั้นสุด   | สิ้นสุด   |               |           |  |
| ลักษณะธุรกิจ                      | กิจ<br>สึกษณะสุรกิจ<br>อน เงินเตือน                                                                          |               | ตำแหน่ง<br>เหตุผลที่ออก |              | ตำแหน่ง<br>เทตุผลที่ออก        |           | ลักษณะงาน | ลักษณะงาน     |           |  |
| เงินเดือน                         |                                                                                                    |               |                         |              |                                |           |           |               |           |  |
| ทีมพ์ดีด                          | ไทย                                                                                                    | 36            | (ศำ/บาที)               | อังกฤษ       | 28                             | (ศำ/นาที) | อื่นๆ     | อื่นๆ         |           |  |
| ความสามาระ                        | าทางคอม                                                                                                    | พิวเตอร์/เทคโ | นโลยีสารสนเทศ ระบุ      | ระบุ         |                                |           |           |               |           |  |
| ประวั                             | ดีการฝึกอ                                                                                                    | บรม           |                         |              |                                |           |           |               |           |  |
| หลัย                              | กสูตร                                                                                                    |               |                         | สถาบัน       |                                |           | 528       | ระยะเวลา      |           |  |
| 14                                | หลักสูตร                                                                                                    |               |                         | สถาบัน       |                                |           | 5         | ระยะเวลา      |           |  |
| 14                                | หลักสูตร                                                                                                    |               |                         | สถาบัน       |                                |           | 5         | ระยะเวลา      |           |  |
| N                                 | អតីកត្តគន                                                                                                    |               |                         | ) สถาบิน     |                                |           | 5         | ระยะเวลา      |           |  |
| ความสามารถใ                       | ในการขับขึ                                                                                                   | อ่ 🗹 รถยนต์จิ | ักรยานยนต์              | ใบขับขี่     | ⊛ <sub>ũ</sub> ∩ <sub>ീո</sub> | ũ         |           |               |           |  |

รูปที่ 8 แสดงหน้าการกรอกข้อมูลประวัติการทำงาน

2.6 ข้อมูลอื่นๆ ให้ผู้ใช้งานกรอกข้อมูลอื่นๆ เช่น บุคคลอ้างอิงในการสมัครงาน ดังรูป

| ู่ มี<br>ร่อมูลอ่านส<br>ข้อมูลอื่นๆ<br>บุคคลอ้างอิง<br>ชื่อ<br>ห้อยู่                                    | ว ปัญญารถ<br>ปันการสมัครงาน<br>มางสาวอุณศักษณ์<br>555/55                                                                                                    | ครัว<br>นามสกุล<br>โทรสัพท์                                                                                 | 3<br>มัลมุลกาหลักมา<br>มวลคง<br>055500000                                                                                                    | น้อมูลประวัติการรางาน<br>ข้อมูลประวัติการรางงาน<br>ตำแหน่ง<br>E-mail                                                                 | ร้อมูลอับๆ<br>เจ้าหน้าการเงิน<br>xxxxxxxxxxxxxxxxxxxxxxxxxxxxxxxxxxxx |
|----------------------------------------------------------------------------------------------------|----------------------------------------------------------------------------------------------------|----------------------------------------------------------------------------------------------------|----------------------------------------------------------------------------------------------------|----------------------------------------------------------------------------------------------------|-----------------------------------------------------------------------|
| ความสัมพ์ในขั<br>ทำบ<br>ท่าว<br>ท่าว<br>ท่าว<br>ท่าว<br>ท่าว<br>ท่าว<br>ท่าว<br>ท่าว                     | เพื่อน<br>แต้นหางไปปฏิบัติงานต่างจังหวัดได้หรือไม<br>แสยเร็มปัวขวามาชินกรได้หรือไม<br>แลยเร็มปัวขวามางหวัก หรือไม่ไหดดิตต่อว่า<br>แลยบ้อนอนให้มีการตรวจสอบประวัติงาชญากร<br>แลยบัติดดีตา วบถูกฟ้องว่องต่อสางหรือประ<br>แลยบูตโห้ออกจากงานหรือเล็กจ่างหรือไม่<br>เหวาะ<br>แป้บผู้ติดหรือเลยติดตาแสพติดหรือไม<br>เป้าปรูปกระประสาด้วหรือหูพพลภาพหรือไม | ใ<br>มแรงหรือไม่<br>มนโดยการพัมพ์ลายนี้วมือ<br>หร่างการพิจารณาคลีหรือไม่<br>กันคย, เพราะอะไร<br>พรส หรือไม่ | <ul> <li>ให้ปัดข้อง</li> <li>ให้ทึดข้อง</li> <li>เดย</li> <li>เดย</li> <li>เดย</li> <li>เดย</li> <li>เดย</li> <li>เดย</li> <li>เดย</li> <li>เดย</li> <li>เดย</li> <li>เดย</li> <li>เดีย</li> <li>เดีย</li></ul> | C ปัตษข้อง<br>C ปัตษข้อง<br>C วับเลียย<br>C วับเลียย<br>C วับเลียย<br>C วับเลียย<br>C วับเลียย<br>C วับเลียย<br>C วับเมี<br>C วับเมี |                                                                       |
| เป้าหมายสูงสุ<br>งานอดิเรก/กีฟา<br>เล่าเกี่ยวกับตัว<br>เล่าเกี่ยวกับตัว<br>เชิ บำ<br>การเลื่<br>บ้อนกลับ | ลของชีวิต<br>ในข้จอุบัน<br>เอง และประสบการณ์เพิ่มเด็มแข่นท่านเป็น<br>พเจ้าขอรับรองว่าข้อความข้างค้นเป็นความ<br>กล้างโดยในจ่ายค่าขดเบยโคๆ ทั้งสิ้น                                                                                                    | านนี้สัยใจคออย่างไร<br>จริงทุกประการ หากปรากฏให                                                             | มภายหลังว่า ข้อความที่บ้าหเจ้าได้ก                                                                                                    | ล่าวข้างต้นเป็นเพ็จ บริษัทฯ ขอสงว                                                                                                    | วนสิทธิ์ ถือเป็นการผิดวินัยอย่างร้ายแรงใน<br>มันที่กข้อมูล            |

#### รูปที่ 9 แสดงหน้าเรียกดูรายงานการสร้างบิลจีน ประจำวัน

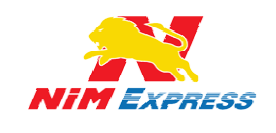

**2.7 การยืนยันการบันทึกข้อมูล** ให้ผู้ใช้งานกดคำว่า ตกลง เพื่อยืนยันการสมัครงานกับทางบริษัทนิ่ม เอ็กซ์เพรส (NIM EXPRESS) ดังรูป

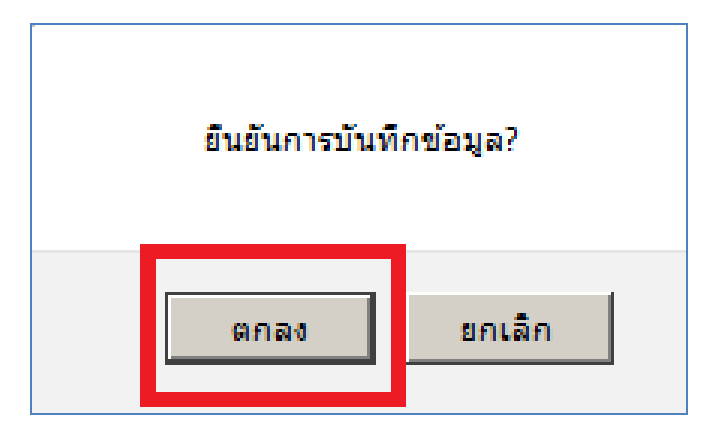

รูปที่ 10 กล่องข้อความแจ้งเตือน การยืนยันการบันทึกข้อมูล

2.8 สมัครงานเสร็จเรียบร้อย จะแสดงข้อความ "ส่งข้อมูลการสมัครงานเรียบร้อยแล้ว" ดังรูป

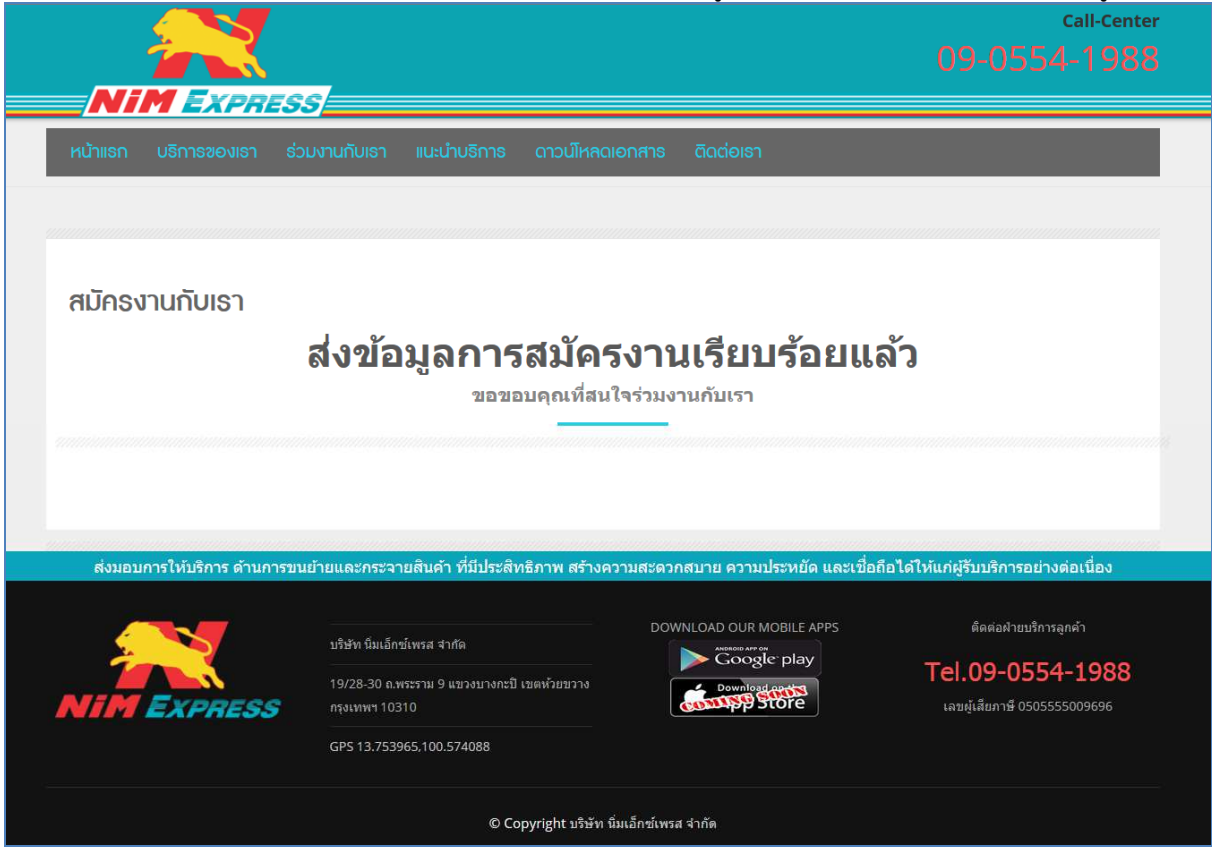

รูปที่ 11 แสดงหน้าจอการสมัครงานเรียบร้อยแล้ว